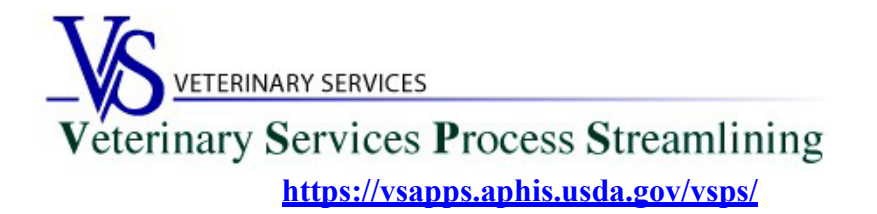

## <u>Welcome to VSPS</u> Accredited Veterinarians

Thank you for your interest in the Veterinary Service Process Streamlining (VSPS).

USDA is transitioning from USDA eAuthentication to Login.gov effective September 11, 2023.

If you only need to access the Vet Accreditation/National Veterinary Accreditation Program (NVAP) module in VSPS to renew you accreditation, update your address information, update your Category level, and/or add an additional authorization State you <u>DO NOT</u> need to go through the identity verification step. (Step 2 below).

The login.gov identify verification step (Step 2 below) is only required if you want to create Interstate Certificates of Veterinary Inspection (CVI)s in VSPS and/or create Equine Infectious Anemia (EIA)/Coggins test records.

## Step 1: Creating a Login.gov Account

USDA is transitioning from USDA eAuthentication to Login.gov (more information here).

As of September 11, 2023, new users who need a login to VSPS must register for a login.gov account:

- Login.gov has step-by-step instructions here: <u>https://www.login.gov/help/get-started/create-your-account/</u>
- Note that when you use login.gov, in addition to entering your password, you will be prompted to enter an authentication code depending on the multi-factor authentication methods selected when you created the Login.gov credentials.

If you need help with obtaining your login.gov account, visit: <u>Contact us | Login.gov</u>

## Step 2: Verify your identity for your Login.gov account

\*\*This step is only required if you want to create Interstate CVI's and Coggins in VSPS\*\*

After you have created your login.gov account, you must verify your identity by going to the link below. <u>https://www.eauth.usda.gov/eauth/b/usda/registration/oidp/elevate</u>

For reference, the steps required to verify your identity are located on this Login.gov Help Center page: <u>https://www.login.gov/help/verify-your-identity/how-to-verify-your-identity/</u>

## Step 3: Creating a VSPS Profile and requesting the Veterinarian Role

Log into VSPS with your login.gov account by going to the following web address and click LOG IN: <u>https://vsapps.aphis.usda.gov/vsps/</u>

| United States Department of Agricultur<br>Animal and Plant Health                                                                                                    | Veterinary Services<br>Process Streamlining                                                                                                    |                                       |                                                                         |  |
|----------------------------------------------------------------------------------------------------|----------------------------------------------------------------------------------------------------|---------------------------------------|-------------------------------------------------------------------------|--|
|                                                                                                    | VSPS Home A                                                                                                    | bout VSPS                             | Press Releases Contact Us                                               |  |
| Welcome to VSPS: Veterinary S<br>VSPS provides a consistent and standard me<br>databases. This provides a more comprehens<br>quickly to any threats to animal health in the U | tervices Process Streamlining<br>thod of data capture at all levels and provides<br>ive analysis tool for animal tracking and diseas<br>inited States.                                                                                            | data disseminati<br>se analysis whicl | ion to the appropriate existing<br>h in turn, would allow VS to respond |  |
| VSPS Users:<br>Login here Login<br>No login necessary when<br>performing a public search.<br>Use the search link to the<br>right.                                             | Don't know what to do, or how to use<br>VSPS? Click on the questions below for a<br>introduction to the system.<br>• What is VSPS?<br>• What can I do using VSPS?<br>• Who should register for an accourt?<br>• How do I register for an account? | nn?                                   | Public Searches:                                                        |  |
| VS Home   APHIS Home   USDA.gov<br>FOIA   Accessibility Statement   Privacy Policy                                                                                            | Non-Discrimination Statement   Information                                                                                                    | Quality   FirstGo                     | v   White House                                                         |  |

Fill out your user profile (making sure to complete all fields with a red asterisk).

| Please comp        | lete th                | ne prof   | ile con   | tact inform   | ation.   |            |        |   |
|--------------------|------------------------|-----------|-----------|---------------|----------|------------|--------|---|
| * All fields marke | nation -<br>ed with re | d asteris | ks are re | quired        |          |            |        |   |
|                    |                        | Email Ad  | Idress *  |               |          | ×          |        |   |
| Name               | e Inforn               | nation    | L         |               | Addr     | ess Inform | nation |   |
| Prefix             |                        |           |           | Address 1 *   |          |            |        |   |
| First Name *       | -                      |           |           | Address 2     |          |            |        |   |
| Middle Name        |                        |           |           | Postal Code * |          |            |        |   |
| Last Name *        |                        |           |           | City *        |          |            |        |   |
| Suffix             |                        |           |           | State *       |          |            | ~      |   |
| Nickname           |                        |           |           | Country *     | United S | States     |        | ~ |
| Maiden Name        |                        |           |           |               |          |            |        |   |
| ProfessionalTitle  |                        |           |           |               |          |            |        |   |
| Business Name      |                        |           |           |               |          |            |        |   |
| Telenhone Nu       | mhar(c)                | ,         |           |               |          |            |        |   |
| relephone wa       | inder (3)              | <b>,</b>  | Country   | Number        |          |            |        |   |
|                    |                        | Туре      | Code      | (nnn) nnn-n   | nnn      | Ext.       |        |   |
|                    |                        | Fax       | 1         |               |          |            |        |   |
|                    |                        | Mobile    | 1         |               |          |            |        |   |
|                    |                        | Phone     | 1         | . *           |          |            |        |   |
|                    |                        | TDD       | 1         |               |          |            |        |   |
| $\frown$           |                        | Toll Free | 1         |               |          |            |        |   |
| Submit Ca          | ancel                  |           |           |               |          |            |        |   |

Scroll down to the Veterinarian role and click 'Request State Authorization'.

| r roudet import Administrater  | [request role]                                                    |
|--------------------------------|-------------------------------------------------------------------|
| Product Import Coordinator     | [Request State Authorization]<br>[Request National Authorization] |
| Quarantine Enforcement Officer | [Request Import Center Authorization]                             |
| Riverdale/Regional Staff       | [Request Role]                                                    |
| State Office Data Entry        | [Request State Authorization]<br>[Request National Authorization] |
| State Regulatory Official      | [Request State Authorization]                                     |
| System Administrator           | [Request Role]                                                    |
| Veterinarian                   | [Request State Authorization]                                     |
| Veterinary Medical Officer     | [Request State Authorization]<br>[Request Port Authorization]     |

Select your State, enter your National Accreditation Number, and School of Vet Medicine. Click Request.

If the information entered matches the records we have for you, the role will automatically be approved.

If any of the information does not match, an email will be sent to the helpdesk. You will hear from the helpdesk after they verify any needed information and approve your role.

| - Request Role                   |                                          |                     |
|----------------------------------|------------------------------------------|---------------------|
| <b>Role Name</b><br>Veterinarian | Role Description<br>I am a Veterinarian. |                     |
| Role Assignment<br>Information   | Role Assignment<br>Data                  |                     |
| State *                          | Select a State                           | $\checkmark$        |
| National Accreditation Number *  |                                          |                     |
| School of Veterinary Medicine *  | United States                            | ✓ Select a School ✓ |
| Remarks                          |                                          |                     |
|                                  |                                          |                     |
|                                  |                                          |                     |
|                                  |                                          |                     |
|                                  |                                          |                     |

If more than <u>2 working days</u> have elapsed and your role is not approved, you can email the helpdesk to check on the status: <u>help@usda.gov</u>